## Brief Guide on Using the Online Braid Rink Booking System

**Step 1:** Link to <u>http://braid.skedda.com</u> - if viewing this document on line simply Click on the underlined link. Alternatively you can click on the link on the Braid Web site or type the URL into your browser.

You will see the window in Fig. 1 below.

This shows any bookings made for the current day. You can view days from that day onwards by clicking on the right arrow >. Alternatively you can view bookings on a monthly basis by clicking on the Day tab and choosing Month.

|          |           | /                    |                                       | Fig 1                      |        |          |
|----------|-----------|----------------------|---------------------------------------|----------------------------|--------|----------|
| $\Sigma$ | DAY M     | ONTH GRID LIST < > S | SATURDAY, 24 APRIL 2021 $\vee$        |                            |        |          |
|          |           | Rink 1               | Rink 2                                | Rink 3                     | Rink 4 | Petanque |
|          | 10:00     |                      |                                       |                            |        |          |
|          | 11:00     |                      |                                       |                            |        |          |
|          | 12:00     |                      |                                       |                            |        |          |
|          | 13:00     |                      |                                       |                            |        |          |
|          | 14:00     |                      |                                       |                            |        |          |
|          | 15:00     |                      |                                       |                            |        |          |
|          | 16:00     |                      |                                       |                            |        |          |
|          | 17:00     |                      |                                       |                            |        |          |
|          | 18:00     |                      |                                       |                            |        |          |
|          | 19:00     |                      |                                       |                            |        |          |
|          |           |                      |                                       |                            |        |          |
|          | BRAID BOW |                      | ISTRILITY)   Powered by Skedda   0131 | 1/7 0612   Contact   Terms |        |          |
|          |           |                      | And the second of an and a local -    | Harris Contract Lighting   |        |          |

Step 2: To start the booking process, Click on the Add button. You get the dialog shown in Fig. 2:

Fig. 2

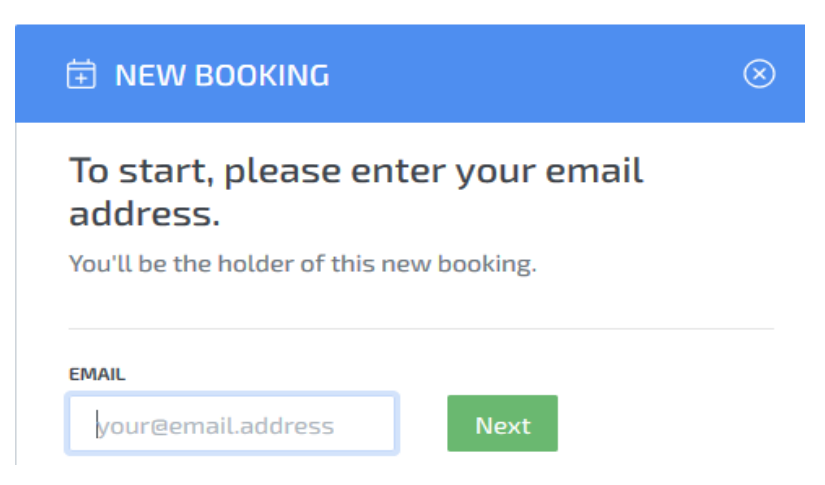

Step 3: Enter your email address and Click on "Next".

Step 4: Fill in the Booking form shown in Fig. 3 below.

• Choose Day and Time for your Booking taking note of guidance as to acceptable slots.

Fig. 3

- In Spaces choose the Rink.
- In Notes please give the names of all players to be included on the rink.
- Give your own name details. Phone number is not required.
- Check the "I have read terms.." box.
- Click on "Confirm"

| 🗄 NEW BOOKING                                                                                                    |                                                                                   | 0      |
|----------------------------------------------------------------------------------------------------|-----------------------------------------------------------------------------------|--------|
| <ol> <li>Welcome to Braid Booking System! Slots</li> <li>90 mins play to allow Staggered Entry &amp; Ex</li> <li>Clubhouse door for details.</li> </ol> | within 2 hour intervals are limited to n<br>it - see Booking Guide &/or Notice on | пах    |
| BOOKING                                                                                                    | DETAILS                                                                           |        |
| DATE & TIME *                                                                                                    |                                                                                   |        |
| Saturday, 20 June 2020 🛛 🗸 🗸                                                                                                    | From 12:00 $$                                                                     | $\sim$ |
| REPEAT*                                                                                                    |                                                                                   |        |
| None V                                                                                                    |                                                                                   |        |
| SPACES"                                                                                                    |                                                                                   |        |
| 888 Rink 3                                                                                                    |                                                                                   | $\sim$ |
| BOOKING TITLE                                                                                                    |                                                                                   |        |
| Pairs Booking                                                                                                    |                                                                                   |        |
| NOTES                                                                                                    |                                                                                   |        |
| Tom T, Dick D, Harry H & John C                                                                                                    |                                                                                   |        |
|                                                                                                    |                                                                                   |        |
|                                                                                                    |                                                                                   | .:     |
| YOUR                                                                                                    | DETAILS                                                                           |        |
| J Culbert                                                                                                    |                                                                                   |        |
| Edit details                                                                                                    |                                                                                   |        |
| CANCELLATIC                                                                                                    | DN/CHANGES                                                                        |        |
| You will not be able to cancel or change this bo                                                                                                    | ooking online once you confirm it below                                           | ι.     |
|                                                                                                    |                                                                                   |        |
| Confirm booking Cancel booking                                                                                                    |                                                                                   |        |

If there are any problems with your booking eg clashes, or incomplete information then these will be flagged up at this stage.

If everything is in order then a message will flash up briefly at the top of the screen to confirm.

You can also switch to the day of your booking to confirm that an entry has been made as in Fig.4:

| DAY MONTH GRID LIST < > SUNDAY, 21 JUNE 2020 > |        |                             |  |  |  |  |  |
|------------------------------------------------|--------|-----------------------------|--|--|--|--|--|
|                                                | Rink 1 | Rink 3                      |  |  |  |  |  |
| 10:00                                          |        |                             |  |  |  |  |  |
| 11:00                                          |        |                             |  |  |  |  |  |
| 12:00                                          |        | 온 주 J Culbert Pairs Booking |  |  |  |  |  |
| 13:00                                          |        |                             |  |  |  |  |  |
| 44.00                                          |        |                             |  |  |  |  |  |

**Step 5:** You have completed your booking and can log out.

Step 6: You will be sent an email asking you to <u>confirm your account</u> and set up a login -

| Fig. 5                                                                          |                                         |         |  |  |  |  |  |  |  |
|---------------------------------------------------------------------------------|-----------------------------------------|---------|--|--|--|--|--|--|--|
| BRAID BC                                                                        | SCHEDULE · MY B                         | OOKINGS |  |  |  |  |  |  |  |
|                                                                                 |                                         |         |  |  |  |  |  |  |  |
| Thanks for signing up                                                           |                                         |         |  |  |  |  |  |  |  |
| First things firstplease confirm your account:                                  |                                         |         |  |  |  |  |  |  |  |
|                                                                                 |                                         |         |  |  |  |  |  |  |  |
|                                                                                 | Confirm account and setup login         |         |  |  |  |  |  |  |  |
| Aside from that, just come and visit us at braid.skedda.com whenever you'd like |                                         |         |  |  |  |  |  |  |  |
| to make a booking.                                                              |                                         |         |  |  |  |  |  |  |  |
| Braid B                                                                         | C · johnc@braidbc.co.uk · 0131 629 7570 |         |  |  |  |  |  |  |  |
|                                                                                 | Powered by skedda.com                   |         |  |  |  |  |  |  |  |
| <u>Unsubscribe</u>                                                              |                                         |         |  |  |  |  |  |  |  |

**Step 7:** You will also be sent an email <u>confirming your booking.</u>

(John Culbert, June 20th 2020)